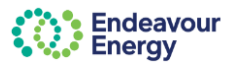

# About this guide

This guide covers the following help options:

- view support materials (user guides, how-to videos, quick reference guides) •
- raise a help request for the Endeavour Energy team to investigate your issue and / or provide more information
- track the status of the help request
- view responses and add further information using the Comments function and / or attach files to a help request.

#### How to use this guide

Use the format you prefer:

the next page is a one-page quick summary the other pages in this guide have more detailed of the help options and the steps to follow Summary of steps (1) Entry AMONG PROPERTY. Indexi the West of support respect I cannot believe believe standing in the standard of the stepset free are the little through the scheme is another, and this Related Re-Yas - order your much Lots for he

Click this icon bon the summary page if you want to jump to the detailed instructions step by step instructions with screenshots Detailed instructions COLUMN

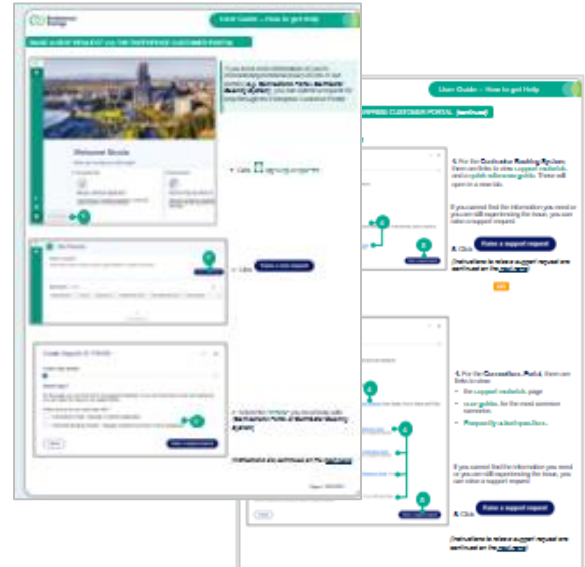

## how-to video

These instructions are also covered in a how-to video on our Support Materials page

| Endeavour<br>Energy                                                  | SUMMARY OF HELP OPTIONS     User Guide – How to get Help                                                                                                    |
|----------------------------------------------------------------------|----------------------------------------------------------------------------------------------------|
| Endeavour<br>Energy website                                          | The Endeavour Energy web site > <u>Connect Online</u> page has links to the following <u>Support</u><br><u>Materials</u> :<br>• User Guides & How-to Videos<br>• Frequently asked questions                                                                                                    |
| Raise a help<br>request<br>via Enterprise<br>Customer<br>Portal      | <ul> <li>Enterprise Customer Portal: <ol> <li>Click I Wy Help Requests icon (navigation panel on left of screen)</li> <li>Click Raise a request</li> <li>Select the relevant portal (e.g. Connections Portal or Contractor Booking System)</li> <li>Select the kind of support request (I need more information or Something is not working). The questions differ depending on the kind of request</li> <li>Complete the relevant questions and click Submit Request</li> <li>Click I to return to your list of Help Requests or click I to return to the Home (Welcome) page</li> </ol> </li> <li>Connections Portal: In the Connections Portal, the Contact us link (in the toolbar at the top of the screen) directs you to your My Help Requests Not logged in? Use the Raise a request link on the log in page</li></ul>                                                                                                    |
| Check status<br>of help request<br>View / add<br>comments            | <ul> <li>Email: You will receive an email when you submit a help request, when we update your request and when we resolve your request. The Endeavour Energy team working on your request will receive an email when you add a comment to your help request.</li> <li>1. Click  My Help Requests icon to view your Help Requests dashboard</li> <li>2. The dashboard shows the date of the last update and the status</li> <li>3. Click the Case ID</li> <li>4. To view or add comments, select the Comments tab</li> <li>5. Enter the comment / information/ response in the text box. Click  if you want to attach a file</li> <li>6. Click  to post the comment (and trigger the email).</li> </ul>                                                                                                    |
| Log in page:<br>View support<br>materials<br>Raise a help<br>request | <ul> <li>Every page in the log in process has a link to View support materials and a link to Raise a (help) request</li> <li>Having trouble logging in? View support materials or Raise a request</li> <li>The View support materials link takes you to the Support Materials page on our website which has user guides and how-to videos</li> <li>To raise a help request: <ol> <li>Click Raise a request</li> <li>Enter your First Name, Last Name and contact email address</li> <li>Have you registered for an account in the customer portal – if you select: <ol> <li>Yes – enter your registered email address and your telephone number. If the contact email address you used to register for the portal, select the Same as the email address you used to register for the portal, select the Same as contact email checkbox</li> <li>No - enter your telephone number</li> </ol> </li> <li>Select which browser you are using, have you cleared the cookies, what device you're using, have you rebooted / restarted and select the issue you are facing (if your issue is not listed, select Other and enter a description of the issue)</li> <li>Enter the text in the image (captcha verification step)</li> <li>Click Submit</li> </ol></li></ul> <li>You will receive an email confirming your help request has been raised and transferred to the relevant team to investigate. You will receive an email every time we have an update for your issue and you will receive an email when we have resolved your issue</li> |

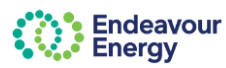

# ENDEAVOUR ENERGY WEBSITE - VIEW SUPPORT MATERIALS AND FAQS

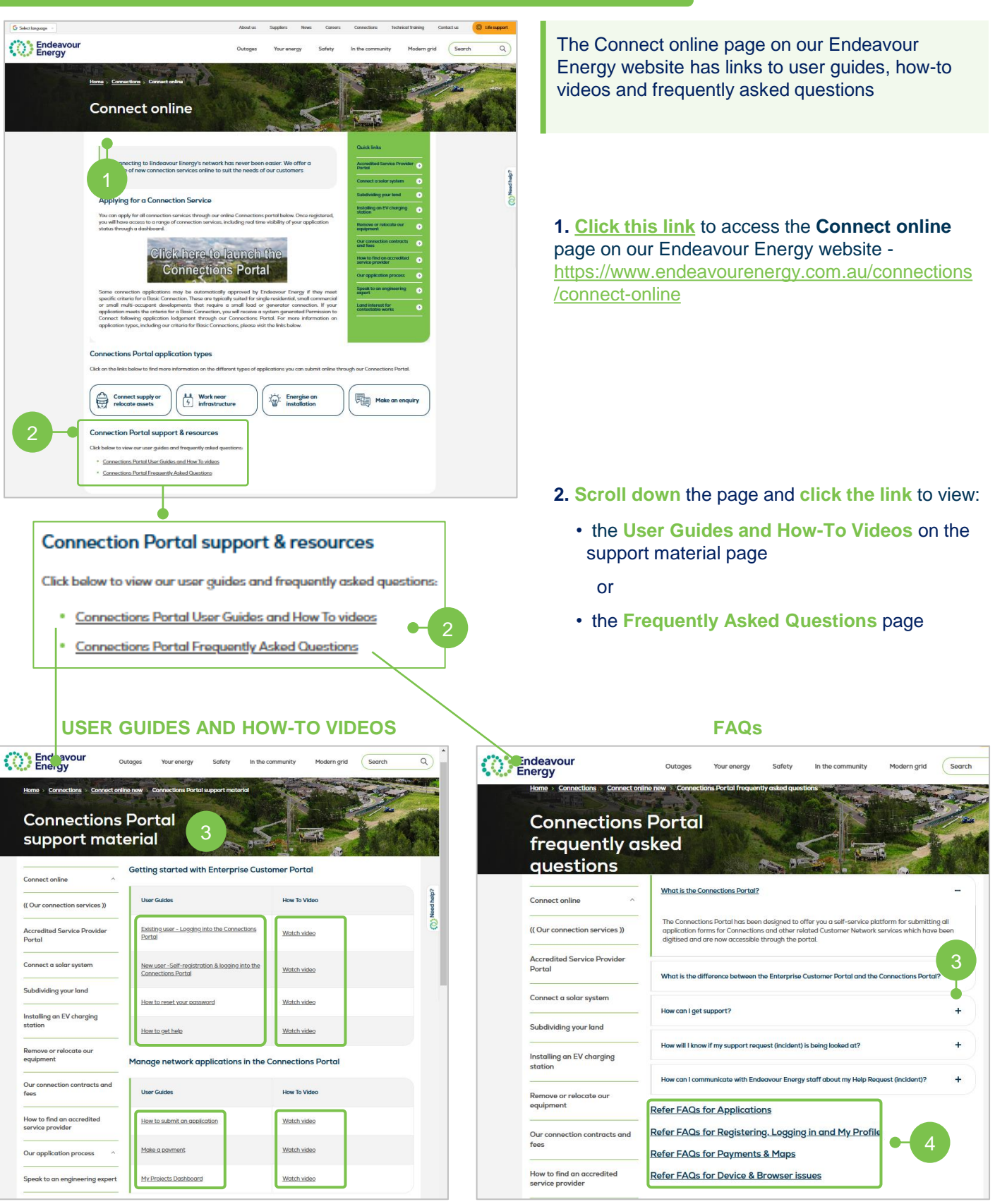

**3**. Click the **link** to view the user guide or to view the how-to video for the steps you need help with

see the details for a question

3. Click + or - to expand or collapse the view to

4. Click the link to view the FAQs for another topic

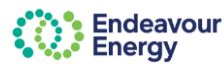

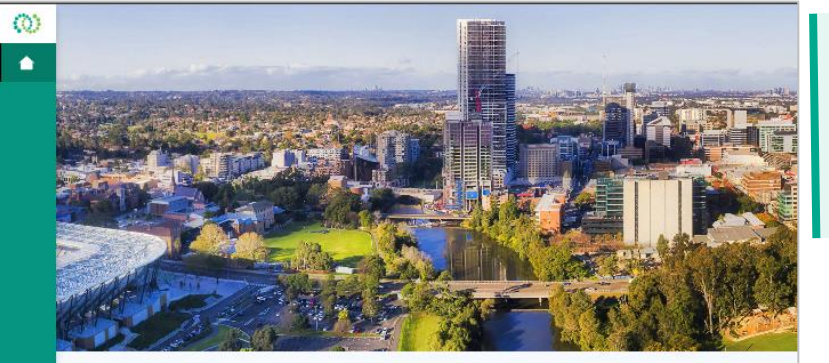

Important Notices

Read the Important Notices

Notifications relating to contestable processes and other important infor HSE alerts.

(fl)

Welcome Nicola

Manage a Network Application

Submit network connections applications, construction support requests, or technical enquiries.

Connections Portal

(@

÷

•

My Help Requests

What can we help you with today?

If you need more information or you're encountering technical issues in one of our portals (e.g. Connections Portal, Contractor Booking System), you can submit a request for help through the Enterprise Customer Portal

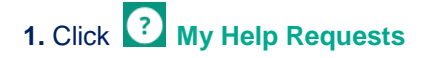

Note: If you are in the Connections Portal, you can also use the Contact us link to access your Help Requests screen in the Customer Portal

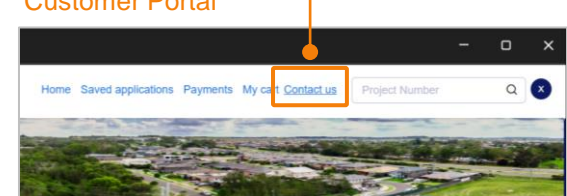

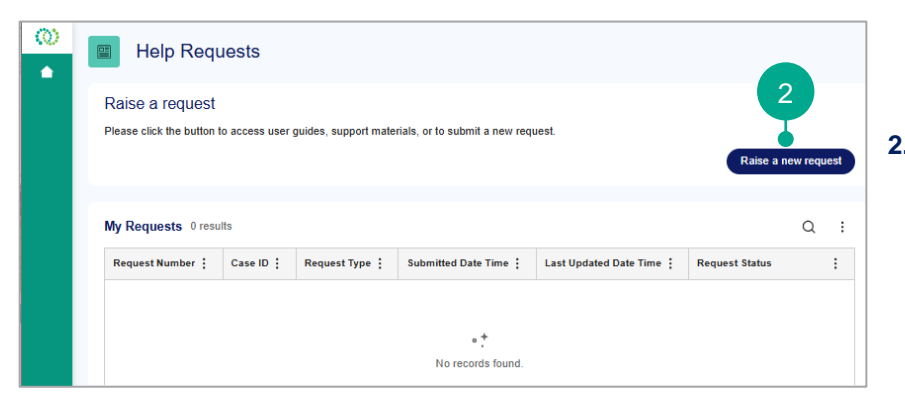

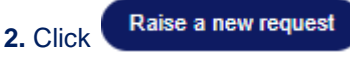

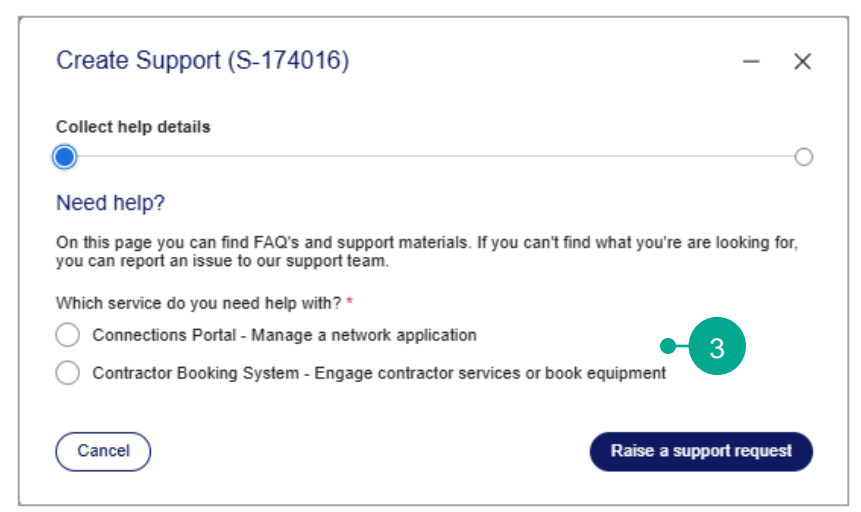

**3.** Select the **service** you need help with (Connections Portal or Contractor Booking System)

(instructions are continued on the next page)

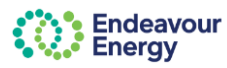

# **CONTRACTOR BOOKING SYSTEM**

| Create Support (S-174016)                                                                                                    | - ×        |
|----------------------------------------------------------------------------------------------------|------------|
| Collect help details                                                                                                    | 0          |
| Need help?                                                                                                    |            |
| On this page you can find FAQ's and support materials. If you can't find what you're are looking for,<br>you can report an issue to our support team.                                                                                          |            |
| Which service do you need help with? *                                                                                                    |            |
| Connections Portal - Manage a network application                                                                                                    |            |
| O Contractor Booking System - Engage contractor services or book equipment                                                                                                    |            |
| Contractor Booking System                                                                                                    |            |
| Before you raise a support request, be sure to check out the published support materials.                                                                                                    |            |
| For assistance with viewing/actioning service requests, refer to Contractor Booking System Quick Reference under the still need help, submit a re<br>clicking on Raise a support request.                                                      | quest by   |
| I can't view/action service requests For assistance with viewing/actioning service requests, refer to <u>Contractor Booking System Quick</u> Reference Guide. If you still need help, submit a request by clicking on Raise a support request. |            |
| Cancel Raise a support                                                                                                    | rt request |

**4.** For the **Contractor Booking System**, there are links to view **support materials** and a **quick reference guide**. These will open in a new tab.

If you cannot find the information you need or you are still experiencing the issue, you can raise a support request

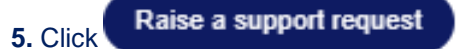

(instructions to raise a support request are continued on the <u>next page</u>)

# **CONNECTIONS PORTAL**

| Create Support (S-174016) - ×                                                                                                    |                                                                             |
|----------------------------------------------------------------------------------------------------|-----------------------------------------------------------------------------|
| Collect help details                                                                                                    |                                                                             |
| Need help0                                                                                                    |                                                                             |
| Need help?                                                                                                    |                                                                             |
| On this page you can find FAO's and support materials. If you can't find what you're are looking for,<br>you can report an issue to our support team.                                                           |                                                                             |
| Which service do you need help with? *                                                                                                    | 4. For the Connections Portal, there are                                    |
| O Connections Portal - Manage a network application                                                                                                    | links to view:                                                              |
| Contractor Booking System - Engage contractor services or book equip                                                                                                    |                                                                             |
| Connections Portal                                                                                                    | <ul> <li>the support materials page</li> </ul>                              |
| Before you raise a support request he sure to check out the published support materials (Ilser Quides How to Videos and EAOs)                                                                                   | user guides for the most common                                             |
| Hara ara soma common scanarios                                                                                                    | scenarios                                                                   |
|                                                                                                    | 3001/21/03                                                                  |
| ✓ I can't see any of my projects                                                                                                    | <ul> <li>Frequently asked questions</li> </ul>                              |
| For assistance with viewing your active projects, refer to the <u>My Projects Dashboard Quick</u> <u>Reference Guide</u> . If you still need help, submit a request by clicking on Raise a support request.     |                                                                             |
| ✓ I can't lodge a new application                                                                                                    |                                                                             |
| For assistance with submitting an application, refer to the <u>How to Submit an Application Quick</u> <u>Reference Guide</u> . If you still need help, submit a request by clicking on Raise a support request. |                                                                             |
| ✓ I can't make a payment or see my invoice                                                                                                    | If you cannot find the information you need                                 |
| For assistance with making a payment, refer to the <u>Make a Payment Quick Reference Guide</u> . If you still need help, submit a request by clicking on Raise a support request.                               | or you are still experiencing the issue, you<br>can raise a support request |
| ✓ I can't find my scenario                                                                                                    |                                                                             |
| If your scenario is not listed above, refer to the <u>Frequently Asked Questions</u> . If you still need help,                                                                                                  |                                                                             |
| Cancel Raise a support request                                                                                                    | 5. Click Raise a support request                                            |

(instructions to raise a support request are continued on the <u>next page</u>)

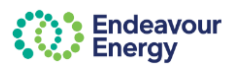

| Create Support (S-174016)                                                      | - ×                   |
|--------------------------------------------------------------------------------|-----------------------|
| 0                                                                              | Raise support request |
| Raise support request<br>Submitting this form will send a request to our Endea | avour Energy teams.   |
| How can we help you?                                                           |                       |
| I need more information<br>Something is not working                            | n ? ~                 |
| Cancel                                                                         | Back Submit request   |

**6.** Select the kind of support request you want to submit:

- I need more information (instructions below)
- Something is not working (instructions on <u>next page</u>)

The **questions** to complete **differ** depending on the kind of support request

| Create Support (S-174016) - ×                                                                          |                                                                                                    |
|----------------------------------------------------------------------------------------------------|----------------------------------------------------------------------------------------------------|
| Raise support request                                                                                  | I NEED MORE INFORMATION                                                                                |
| Raise support request<br>Submitting this form will send a request to our Endeavour Energy teams.       | A red asterisk * denotes a mandatory field or question                                                 |
| How can we help you?<br>What kind of support request would you like to submit? *                       | 7. Enter details of the information you are                                                            |
| Something is not working                                                                               | looking for                                                                                            |
| Provide details of the information you are looking for *                                               | 8. Enter the Application ID or Project ID or Invoice Number or leave blank if not relevant / not known |
| Provide a reference, such as the Application Id or Project Id or an Invoice Number                     | <b>9.</b> You can also attach files (drag and drop or click choose files to browse to the file)        |
| Upload supporting documents or screenshots if available                                                | Click (i) to view <b>Additional info</b> (helper text) for a question                                  |
| Allowable/Acceptable file types : PDF, DOC, DOCX, DWG, XLS, XLSX, JPEG, PNG Cancel Back Submit request | 10. Click Submit request                                                                               |

(instructions are continued on page 8)

#### **I NEED MORE INFORMATION**

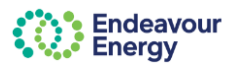

#### SOMETHING IS NOT WORKING

| Create Support (S-174016) - ×                                                                   |                                                                                                    |
|-------------------------------------------------------------------------------------------------|----------------------------------------------------------------------------------------------------|
| Raise support request                                                                           |                                                                                                    |
| Raise support request                                                                           | SOMETHING IS NOT WORKING                                                                                                    |
| Submitting this form will send a request to our Endeavour Energy teams.<br>How can we help you? | A red asterisk * denotes a mandatory field or<br>question                                                                       |
| What kind of support request would you like to submit? *                                        |                                                                                                    |
| Something is not working                                                                        | 7. Enter details of the issue you are experiencing                                                                              |
| Provide a description of the issue you are experiencing *                                       |                                                                                                    |
| 0 of 3000                                                                                       | <b>8.</b> Complete the following questions if known or applicable:                                                              |
| Provide a reference, such as the Application Id or Project Id or an Invoice Number              | <ul> <li>Enter the Application ID or Project ID or<br/>Invoice Number or leave blank if not<br/>relevant / not known</li> </ul> |
| Has the issue occurred previously? Ves No 8                                                     | Has the issue occurred previously                                                                                               |
| Have you restarted your device to see if the issue continues?                                   | Have you restarted your device                                                                                                  |
| ○ Yes ○ No                                                                                      | Which browser are you using                                                                                                    |
| Which browser are you using?                                                                    | <ul> <li>Are you connected to Endeavour<br/>Energy (IT) network</li> </ul>                                                      |
| Select V                                                                                        | <ul> <li>Have any changes been made to your<br/>device</li> </ul>                                                               |
| Are you connected to Endeavour Energy network/VPN/Citrix?                                       |                                                                                                    |
| Have any changes been made to your device recently (software installs, updates, moved)?         | Click (i) to view <b>Additional info</b> (helper text) for a question                                                           |
| Upload supporting documents or screenshots if available                                         |                                                                                                    |
| Ø Drag and drop or choose files                                                                 | 9. Upload supporting documents or<br>screenshots - it is not mandatory to upload                                                |
| Allowable/Acceptable file types : PDF, DOC, DOCX, DWG, XLS, XLSX, JPEG, PNG                     | your issue if you provide screenshots                                                                                           |
| Cancel Back Submit request                                                                      | (drag and drop or click choose files to browse to the files)                                                                    |

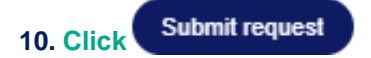

(instructions are continued on the <u>next page</u>)

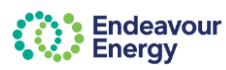

| 0          | Support<br>S-174016       | •                                             | Request submitted                                                                                                 |                                                                 |            | Demuest submitted server confirms you            |
|------------|---------------------------|-----------------------------------------------|----------------------------------------------------------------------------------------------------|-----------------------------------------------------------------|------------|--------------------------------------------------|
|            | Request Status            |                                               | Your request has been successfully submitted. R                                                                   | equest details below                                            | 0          | Request submitted screen confirms you            |
|            | PENDING-<br>INVESTIGATION |                                               | Request details                                                                                                   |                                                                 |            | nave submitted your help request                 |
|            |                           |                                               | Request Number INC2005980<br>Request Type Something is r                                                          | ot working                                                      |            | successiully.                                    |
|            |                           |                                               | Request Submitted Date Time 28 Jan 2025, 2                                                                        | ::23 pm                                                         |            | The status is <b>PENDING-INVESTIGATION</b>       |
|            |                           |                                               | Request Status PENDING-INV                                                                                        | ESTIGATION                                                      |            |                                                  |
|            |                           |                                               | What's next                                                                                                    |                                                                 |            |                                                  |
|            |                           |                                               | <ul> <li>You will receive an acknowledgement to your<br/>the request details. Endeavour Energy support</li> </ul> | registered email address with<br>t team will review the request |            |                                                  |
|            |                           |                                               | and respond within 5 business days.                                                                               |                                                                 |            |                                                  |
|            |                           |                                               |                                                                                                    | Done                                                            |            |                                                  |
|            |                           |                                               | Request Details Comments                                                                                          |                                                                 |            |                                                  |
|            |                           |                                               | De suest detaile                                                                                                  |                                                                 |            |                                                  |
|            |                           |                                               | Request details<br>Request Number                                                                                 | INC2005980                                                      |            |                                                  |
|            |                           |                                               | Request Type                                                                                                    | Something is not<br>working                                     |            |                                                  |
|            |                           |                                               | Request Submitted Date Time                                                                                       | 28 Jan 2025, 2:23 pm                                            |            | 11. Click ڬ to return to your Help               |
|            |                           |                                               | Request Status                                                                                                    | PENDING-                                                        |            | Requests screen                                  |
|            |                           |                                               | Vaux reasonance . Is sur                                                                                          | internation                                                     |            | -                                                |
|            |                           |                                               | TOUT RESPONSE - ISSUE<br>Provide a description of the issue you are experi-                                       | encing.                                                         |            |                                                  |
|            |                           |                                               | cannot be validated and to try again later                                                                        | get an error that the NMI                                       |            |                                                  |
|            |                           |                                               | Provide a reference, such as the Application Id of<br>Project Id or an Invoice Number                             | ·                                                               |            |                                                  |
|            |                           |                                               | Has the issue occurred previously?                                                                                | NO                                                              |            |                                                  |
| <b>2</b> 1 |                           | INC2005980 In                                 | icident is Created. 🕨 🔤                                                                                           | × XC                                                            |            |                                                  |
| -          |                           | Endea                                         | vour                                                                                                    |                                                                 |            | You will also receive an <b>email</b> confirming |
| 0          | - 11                      | Series Energy                                 | y                                                                                                    |                                                                 |            | your help request (incident) has been            |
| 1 C -      |                           | Lii Nisolo                                    |                                                                                                    |                                                                 |            | created successfully                             |
|            |                           | HI NICOIA,                                    |                                                                                                    |                                                                 |            |                                                  |
|            |                           | Thank you for submitting y the details below. | your request. An incident has been create                                                                         | d for your request and p                                        | lease find |                                                  |
|            |                           | Incident Number - INC200                      | 15980                                                                                                    |                                                                 |            |                                                  |
|            |                           | Request Submitted on - 2                      | 28 Jan 2025, 02:23 pm                                                                                             |                                                                 |            |                                                  |
|            |                           | Details of the request - Wh                   | hen I enter the NMI in the Site Details scr                                                                       | een, I get an error that th                                     | ie NMI     |                                                  |
|            |                           | Reference Number -                            | o try again later                                                                                                 |                                                                 |            |                                                  |
|            |                           | This is an automated ema                      | iil. Please do not reply to this message as                                                                       | the inbox is not monitor                                        | ed.        |                                                  |
|            |                           | For any enquiries, please                     | contact us via the 'My Help Requests' Da                                                                          | shboard using the 'Com                                          | ments'     |                                                  |
|            |                           | section. To access the hel                    | lp request, please <u>click here</u> .                                                                            | _                                                               |            |                                                  |
|            |                           | Regards                                       |                                                                                                    |                                                                 |            |                                                  |
|            |                           | Endeavour Energy                              |                                                                                                    |                                                                 |            |                                                  |
|            |                           |                                               |                                                                                                    |                                                                 |            |                                                  |
|            |                           | endeavourenergy.com.au                        |                                                                                                    |                                                                 |            |                                                  |
|            |                           |                                               |                                                                                                    |                                                                 |            |                                                  |
|            |                           |                                               |                                                                                                    |                                                                 |            |                                                  |
|            |                           | Endeav                                        | vour <b>POWER</b>                                                                                                 |                                                                 |            |                                                  |
|            |                           |                                               |                                                                                                    |                                                                 |            |                                                  |
|            |                           |                                               |                                                                                                    |                                                                 |            |                                                  |
| 12         |                           |                                               |                                                                                                    |                                                                 |            |                                                  |
|            |                           |                                               |                                                                                                    |                                                                 |            |                                                  |
|            | Help Reque                | ests                                          |                                                                                                    |                                                                 |            |                                                  |
|            | Deire e recurst           |                                               |                                                                                                    |                                                                 |            |                                                  |

Raise a new request

PENDING-INVESTIGATION

Q :

:

**12.** Click **1** to return to your Enterprise Customer Portal Home (Welcome) page

(the <u>next page</u> in this guide shows how to check the status, view responses and add comments to a help request)

My Requests 1 result

INC2005980

Please click the button to access user guides, support materials, or to submit a new request.

 Request Number :
 Case ID :
 Request Type :
 Submitted Date Time :
 Last Updated Date Time :
 Request Status

S-174016 Something is not working 28 Jan 2025, 2:23 pm 28 Jan 2025, 2:25 pm

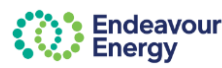

#### CHECK STATUS OF YOUR HELP REQUEST & VIEW OR ADD COMMENTS

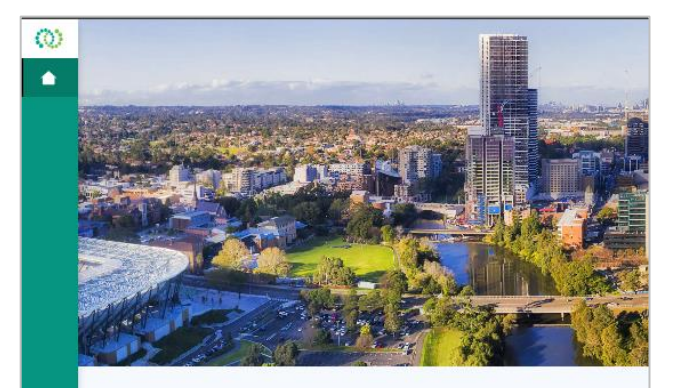

Welcome Nicola

Manage a Network Application

Submit network connections applications, construction support requests, or technical enquiries.

Connections Portal

(@

1

÷

•

My Help Requests

What can we help you with today?

You receive an email when the Support Team update your help request and when the help request is resolved.

You can also view the updates (comments and status change) in your Help Requests dashboard.

You can respond to our Support Team by adding comments to the Help Request.

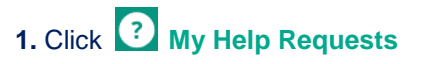

**Note:** If you are in the **Connections Portal**, you can also use the **Contact us** link to access your Help Requests screen in the Customer Portal

|                                                                                                    | )                 | -      | O | × |
|----------------------------------------------------------------------------------------------------|-------------------|--------|---|---|
| Home Saved applications Payments My cart Conta                                                                  | ct us Project Nur | nber   | Q | ۲ |
|                                                                                                    |                   | C.C.C. |   |   |
|                                                                                                    |                   |        |   |   |
| A DESCRIPTION OF THE OWNER OF THE OWNER OF THE OWNER OF THE OWNER OF THE OWNER OF THE OWNER OF THE OWNER OF THE | Martin Party      |        |   |   |

The Help Requests screen lists your help requests.

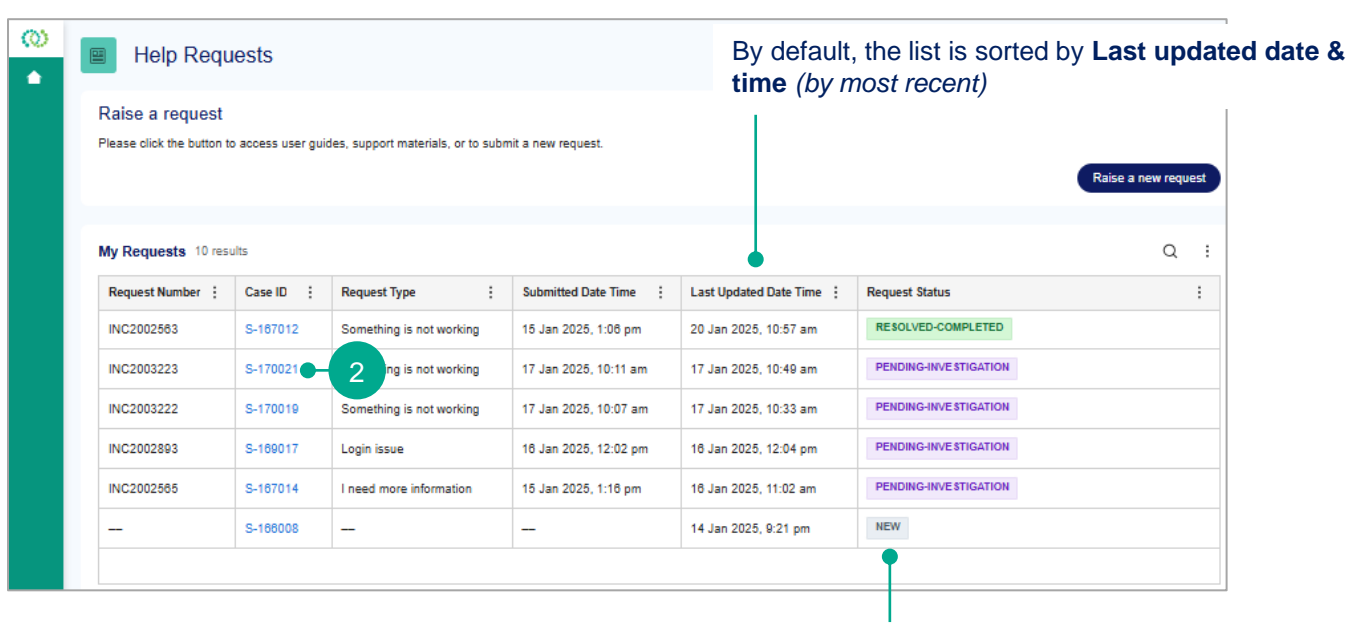

Import

Rea

Notifi

Proce

The status of your help request is shown in the Request Status column:

- PENDING-INVESTIGATION the relevant Endeavour Energy team is investigating your help request
- RESOLVED-COMPLETED we have resolved your help request
- NEW you have started to create a help request but have not submitted the request to us
  - 2. Click the Case ID to view / access the help request

(instructions are continued on the <u>next page</u>)

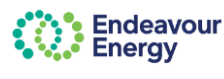

Use the arrows ◀ ► to

expand or collapse a panel

#### CHECK STATUS OF YOUR HELP REQUEST & VIEW OR ADD COMMENTS (continued)

The help request displays.

The **Request Details** tab is selected by default and shows the details you entered.

The **Utilities** panel on the right lists all **Attachments** for the help request. This is any files attached to the help request and all emails generated (an email is generated when you create the help request, when anyone adds a comment and when we resolve the request).

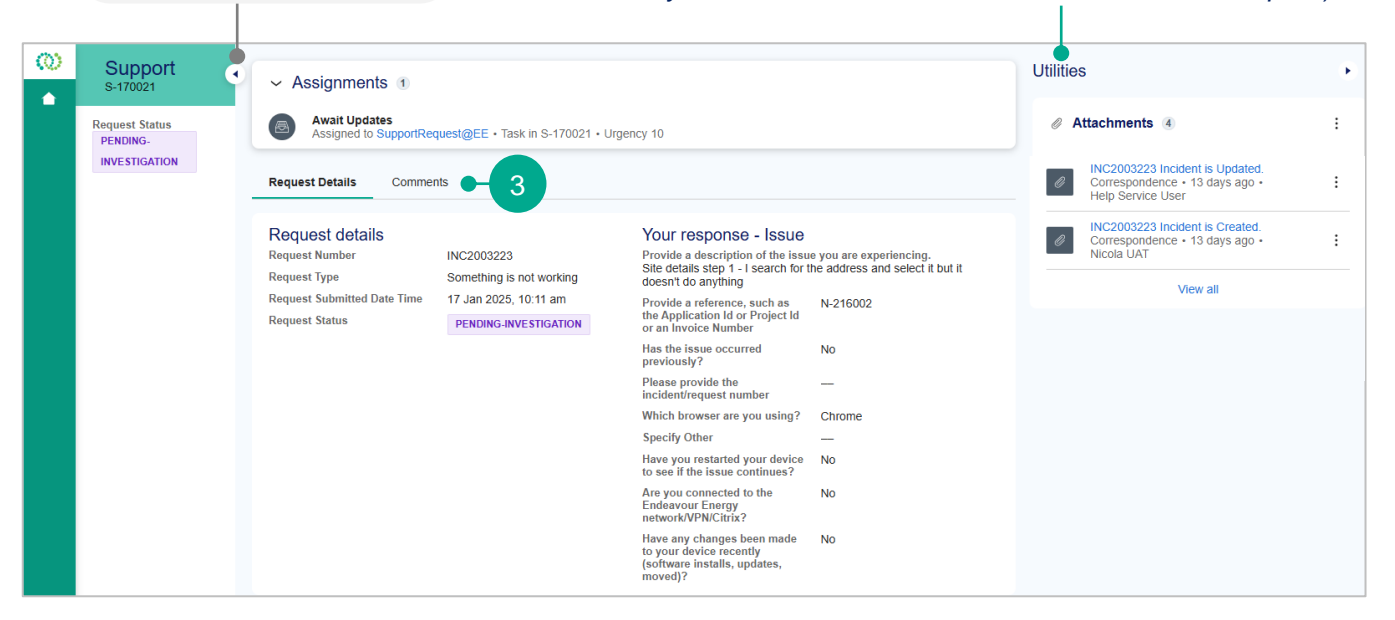

**3.** To view responses and / or to add a comment or attach a file, select the **Comments** tab

| Support<br>s-170021        | • | ~ Assignments (1)                                                                                                    | Utilitie | s                                         |
|----------------------------|---|----------------------------------------------------------------------------------------------------|----------|-------------------------------------------|
| Request Status<br>PENDING- |   | Await Updates     Assigned to SupportRequest@EE • Task in S-170021 • Urgency 10                                                | ØA       | ttachments                                |
| INVESTIGATION              |   | Request Details Comments                                                                                                    | Ø        | INC2003223<br>Corresponde<br>Help Service |
|                            |   | Comments ₹                                                                                                    | Ø        | INC2003223<br>Corresponde<br>Help Service |
|                            |   |                                                                                                    | - 5      | INC2003223<br>Corresponde<br>Nicola UAT   |
|                            |   | HS Endeavour Energy Support 4                                                                                                  |          |                                           |
|                            |   | Can you please attach a screenshot showing the issue or advise the address you entered so I can replicate the issue. Thank you |          |                                           |

4. Comments / responses added by the Endeavour Energy support team are shown as Endeavour Energy Support

You also receive an "Incident updated" email with the same information

5. To attach a file, click @ (paper clip icon)

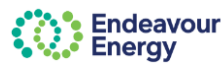

#### CHECK STATUS OF YOUR HELP REQUEST & VIEW OR ADD COMMENTS (continued)

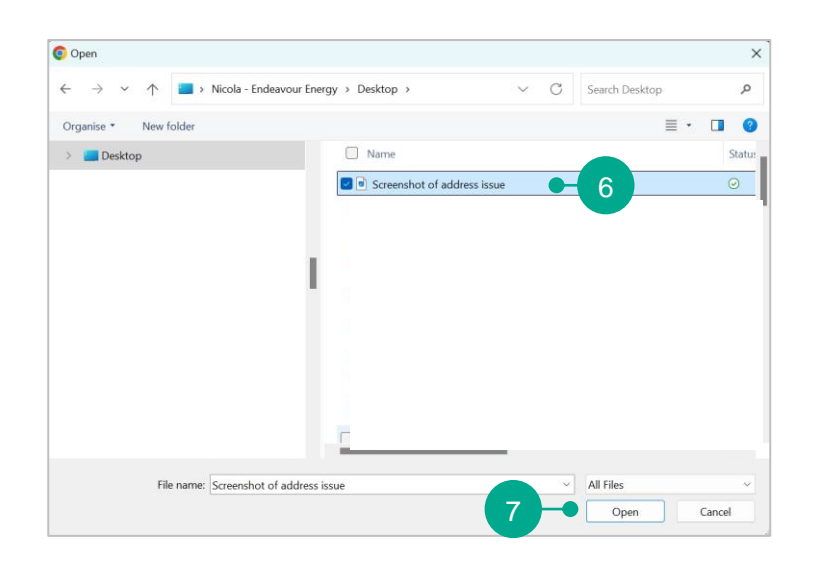

6. File Explorer opens

Browse to and select the screenshot or file you want to attach

7. Click Open

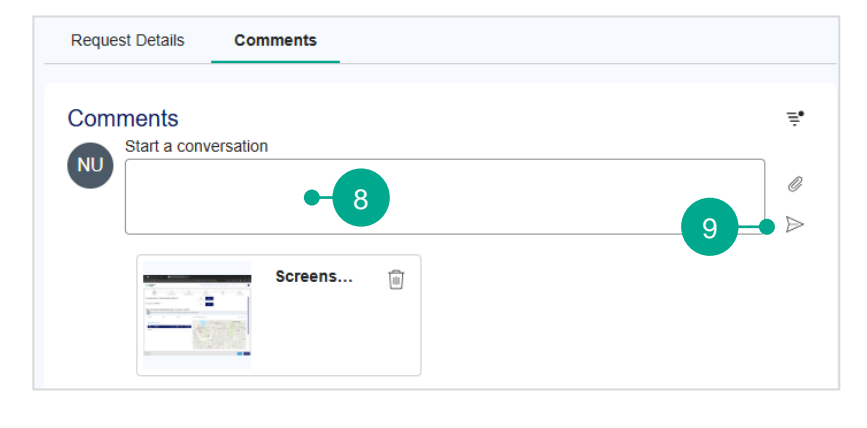

The attachment is now shown.

There is a delete icon (trash can) to delete the file if you have attached the wrong file.

8. To add a comment, enter the information in the Start a conversation text box

**9.** Click  $\geqslant$  (Post) to post the comment.

This triggers an **email notification** to the Endeavour Energy team who are working on your help request

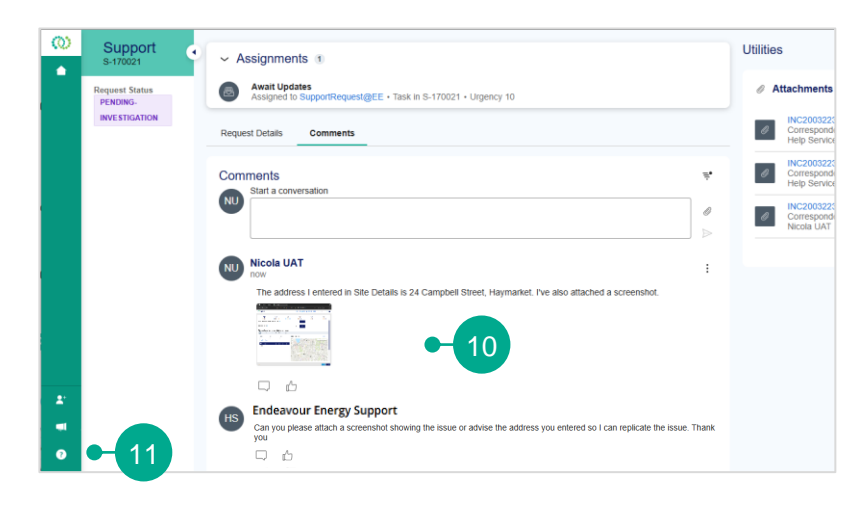

**10.** The comment you added (posted) is now visible in the **Comments** 

11. Click Wy Help Requests to return to your Help Requests dashboard

(instructions are continued on the next page)

Page 11 11/02/2025

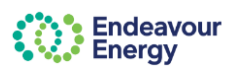

#### CHECK STATUS OF YOUR HELP REQUEST & VIEW OR ADD COMMENTS (continued)

| INC2002563 Incident is R                                                                                                    | esolved > Inbox *                                                                                                    | 4                                                        | 3 C             |                                                                             | FOUFOT                                                  |
|----------------------------------------------------------------------------------------------------|----------------------------------------------------------------------------------------------------|----------------------------------------------------------|-----------------|-----------------------------------------------------------------------------|---------------------------------------------------------|
| ecp.stg <ecp.stg@endeavourenergy.com.au< td=""><td>Mon 20 Jan, 10:57 (9 days ago)</td><td>☆ ☺ ↔</td><td>- I</td><td>HELP R</td><td>EQUESI</td></ecp.stg@endeavourenergy.com.au<> | Mon 20 Jan, 10:57 (9 days ago)                                                                                           | ☆ ☺ ↔                                                    | - I             | HELP R                                                                      | EQUESI                                                  |
| Endeavour<br>Energy                                                                                                    |                                                                                                    |                                                          |                 |                                                                             |                                                         |
| Hi Nicola,                                                                                                    |                                                                                                    |                                                          |                 |                                                                             |                                                         |
| The request submitted by you has been Re<br>below.                                                                                                    | solved on 20-Jan-2025, 10:56 AM. Please find the                                                                         | details of the reque                                     | est             | You wil                                                                     | l receive a                                             |
| Incident Number - INC2002563<br>Request Submitted on 15 Jan 2025 12:0                                                                                                    | 6 DM                                                                                                    |                                                          |                 |                                                                             |                                                         |
| Details of the request -                                                                                                    |                                                                                                    | and in only take.                                        |                 | The em                                                                      |                                                         |
| teference Number -                                                                                                    |                                                                                                    |                                                          |                 | i ne en                                                                     | iali quotes                                             |
| Jpdated Notes -<br>Indated Date Time - 20- Ian-2025 10-56 /                                                                                                    | AM .                                                                                                    |                                                          |                 | Numbe                                                                       | r in vour F                                             |
| panea pane title - Lo ant Loco, tetoor                                                                                                    |                                                                                                    |                                                          |                 | Numbe                                                                       | a in your i                                             |
| or any enquiries, please don't hesitate to                                                                                                    | contact us and please quote the Incident Number IN                                                                       | VC2002563 for any                                        | details.        |                                                                             |                                                         |
| iternatively, you can login to the portal, cli                                                                                                    | ck on request for help to view the status of all the re                                                                  | quests/ update any                                       | ,               | I he sta                                                                    | tus of the                                              |
| omments.                                                                                                    | M                                                                                                    | 1                                                        |                 | COMPI                                                                       | ETED                                                    |
| Godhi noto that the request will be automore                                                                                                    | tiadhu alaaad in 7 kualaasa daxa                                                                                         |                                                          |                 | COMPL                                                                       |                                                         |
| andly note that, the request min be deterre                                                                                                    | noony oroson in r business days.                                                                                         |                                                          |                 |                                                                             |                                                         |
| Endeavour Pr                                                                                                    | OWER<br>gether                                                                                                    |                                                          |                 |                                                                             |                                                         |
| 👋 🔳 Help Reque                                                                                                    | ests                                                                                                    |                                                          |                 |                                                                             |                                                         |
|                                                                                                    |                                                                                                    |                                                          |                 |                                                                             |                                                         |
| Raise a request                                                                                                    |                                                                                                    |                                                          |                 |                                                                             |                                                         |
|                                                                                                    |                                                                                                    |                                                          |                 |                                                                             |                                                         |
| Please click the button to a                                                                                                    | occess user guides, support materials, or to subm                                                                        | nit a new request.                                       |                 |                                                                             |                                                         |
| Please click the button to a                                                                                                    | access user guides, support materials, or to subm                                                                        | nit a new request.                                       |                 |                                                                             |                                                         |
| Please click the button to a                                                                                                    | access user guides, support materials, or to subm                                                                        | nit a new request.                                       |                 |                                                                             |                                                         |
| Please click the button to a                                                                                                    | access user guides, support materials, or to subm                                                                        | iit a new request.                                       |                 |                                                                             |                                                         |
| Please click the button to a My Requests 10 result                                                                                                    | access user guides, support materials, or to subm                                                                        | nit a new request.                                       |                 |                                                                             |                                                         |
| Please click the button to a My Requests 10 result Request Number                                                                                                    | access user guides, support materials, or to subm<br>s<br>Case ID : Request Type :                                       | it a new request.                                        | Time ;          | Last Updated Date Time 🚦                                                    | Request Status                                          |
| Please click the button to a My Requests 10 result Request Number : INC2002583                                                                                                   | s Case ID : Request Type : S-107012 Something is not working                                                             | iit a new request. Submitted Date 15 Jan 2025, 1:1       | Time :<br>D6 pm | Last Updated Date Time :<br>20 Jan 2025, 10:57 am                           | Request Status<br>RESOLVED-COMPLETED                    |
| Please click the button to a My Requests 10 result Request Number : INC2002663 INC2002663                                                                                        | s ccess user guides, support materials, or to subm s Case ID  i Request Type i S-167012 Something is not working S-17021 | iit a new request.<br>Submitted Date<br>15 Jan 2025, 1:1 | Time :<br>08 pm | Last Updated Date Time :<br>20 Jan 2025, 10:57 am<br>17. Jan 2025, 10:40 am | Request Status RESOLVED-COMPLETED PENDING-INVESTIGATION |

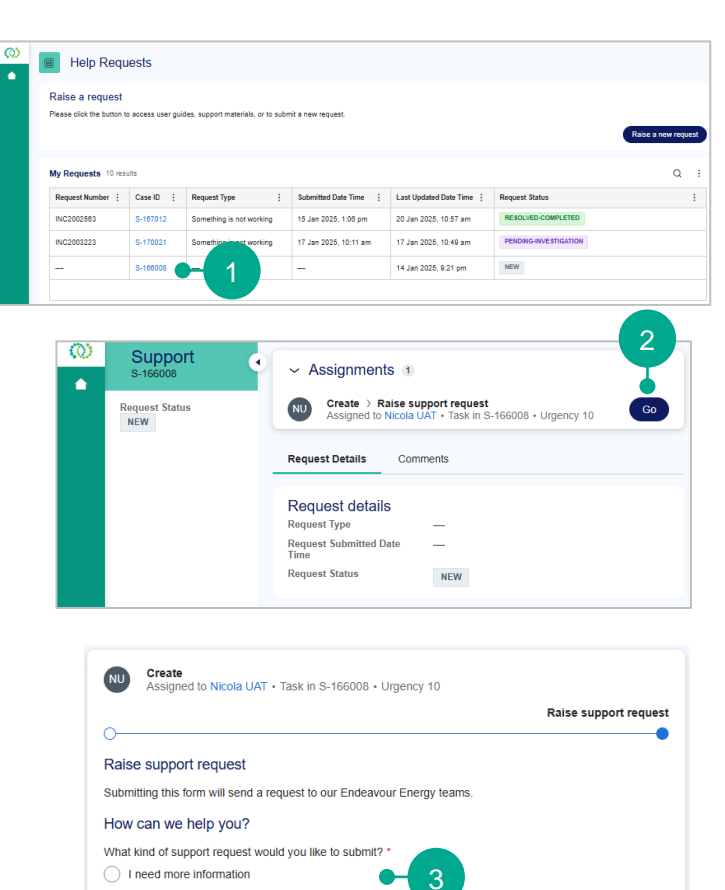

( Back ) Submit request

O Something is not working

Cancel

#### HELP REQUEST – RESOLVED-COMPLETED STATUS

You will receive an email when we have resolved your help request.

The email quotes the **INC Incident Number** (which is the **Request Number** in your Help Requests dashboard)

The status of the help request will also show RESOLVED-COMPLETED

#### **HELP REQUEST – NEW STATUS**

If you start to create a help request but click Cancel (instead of Submit Request), the help request is saved in NEW status.

To complete the details and submit the help request:

1. Click the Case ID to view / access the help request

The Assignments shows that the Raise support request is still assigned to you.

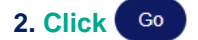

**3. Complete** the required **questions** and then click Submit request (as per the Raise a Help Request steps detailed on pages 4 - 8 of this guide)

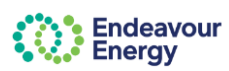

# RAISE A HELP REQUEST VIA LOG IN PAGE

|                                                                                                    | End<br>Ene                                                                                                    | leavour<br>rgy                                                                                                    | If you're having problems logging in, you can ra<br>a request for help through the log in page.                                                                                                    |
|----------------------------------------------------------------------------------------------------|----------------------------------------------------------------------------------------------------|----------------------------------------------------------------------------------------------------|----------------------------------------------------------------------------------------------------|
|                                                                                                    | Sign ir                                                                                                    | า                                                                                                    |                                                                                                    |
| Email *                                                                                                    |                                                                                                    |                                                                                                    |                                                                                                    |
|                                                                                                    |                                                                                                    |                                                                                                    | 1. <u>Click here</u> to access the Enterprise Custom                                                                                                    |
| Passwo                                                                                                    | rd *                                                                                                    |                                                                                                    | Portal -                                                                                                    |
| 1 455170                                                                                                    |                                                                                                    |                                                                                                    | https://dsp.endeavourenergy.com.au/prweb/k<br>h/ECP                                                                                                    |
|                                                                                                    |                                                                                                    | $\odot$                                                                                                    |                                                                                                    |
| Don't h<br>Having trouble l                                                                                                    | Submit<br>lave an account yet? <u>R</u> ogging in? <u>View suppo</u>                                                                                                    | egister as a new user                                                                                                    | 2. Click the link to Raise a request                                                                                                    |
| Endeavour<br>Energy o<br>Home - Connections<br>Connections<br>support mat                                                                                                    | Mages Yourenergy Safety by the co<br>nerge Connections Partial support matterial<br>Portal<br>erial                                                                                                    | onmunity Modern grid Search Q                                                                                                    | Ator in         Seguer         Ator in         Sequer         Correction         Service Training         Carter in         Contention         Contention                                                                                                    |
| Endeavour<br>Energy o<br>Nome - Connections - Connect on<br>Support mat                                                                                                    | Nalages Your energy Safety I it the co<br>for new Connections Portal apport material<br>Portal<br>erial<br>Getting started with Enterprise Custo                                                                                                    | ommunity Modern grid Search Q                                                                                                    | Abort in:       Septers:       New Career:       Correction:       Schwalt Noting:       Context in:       Correction:       Schwalt Noting:       Context in:       Correction:       Schwalt Noting:       Schwalt Notinget Notinget Noting:       Schwalt Noting:                                                                                                    |
| Endeavour<br>Energy o<br>Hom Connections<br>Support mate<br>Connect online A<br>(Our connection services 1)                                                                                                    | Atlages Your energy Safety I the co<br>benew Corrections Ported support meterical<br>Portal<br>erial<br>Getting started with Enterprise Custo<br>User Gudes                                                                                                    | ommunity Modern grid Search Q<br>Constant Search Search Q<br>Constant Search Search Q<br>Constant Search Search Q<br>Constant Search Search Q<br>Constant Search Search Q<br>Constant Search Search Q<br>Constant Search Search Q<br>Constant Search Search Q<br>Constant Search Search Q<br>Constant Search Search Q<br>Constant Search Search Q<br>Constant Search Search Q<br>Constant Search Search Search Search Q<br>Constant Search Search Search Q<br>Constant Search Search Searc                                                                                                    | Non-through         Allow the Supplers New Connection Subsect Totaling Connection (Connection Subsect Totaling)         Connection (Connection Subsect Totaling)         Conneconnection (Connection S                                                                                                    |
| Endeavour     Energy     o      Iome > Connections > Connect oni      Connect online     ((Our connection services))      Accredited Service Provider      Partal                                                                                                    | Natages Your energy Safety It the co<br>tensor Connections Fortal apport material<br>Portal<br>erial<br>Getting started with Enterprise Custo<br>User Guides<br>User Guides<br>Exator                                                                                                    | ommunity Modern grid Search Q<br>Somer Portal<br>Hew To Video<br>Video                                                                                                    | Report An Issue       Light Heip and support       Heind State Ingiting of Plass provide stratil below and are support than will get alort to you       Prevand details       Image: The mean and support       Heind State Ingiting of Plass provide stratil below and are support than will get alort to you                                                                                                    |
| Bene Connections Connect online                                                                                                    | Nationes Your energy Safety in the co<br>Report Call<br>Port Call<br>erical<br>Getting started with Enterprise Custor<br>User Guides<br>Estime user - Loosing into the Connections<br>Extra 1<br>Prove the content of the Connections<br>Extra 1<br>Prove the content of the Connections<br>Extra 1<br>Prove the content of the Connections<br>Extra 1<br>Prove the content of the Connections<br>Extra 1<br>Prove the content of the Connections<br>Extra 1<br>Prove the content of the Connections<br>Prove the content of the Connections<br>Prove the content of the Connections<br>Prove the content of the Connections<br>Prove the content of the Connections<br>Prove the content of the Connections<br>Prove the Connections Extra 1<br>Prove the Connections Extra 1<br>Prove the C                                                                                                    | ommunity Modern grid Search Q<br>Search Q<br>Search Search                                                                                                    | Anne Seguer New Career Correction Motion Datage Careau Correction Motion Datage Careau Correction Motion Datage Correction Motion Datage Correction Datage Correction Datage Correction Dat                           |
| Endeavour     Energy     o                                                                                                    | Natages Your energy Safety I the constrained<br>Portal<br>erial<br>Getting started with Enterprise Custor<br>User Guides<br>Existing user-Logging into the Connections<br>Partal<br>New user -Saferegistration & Logging into the<br>Connections Bortal                                                                                                    | ommunity Modern grid Search Q<br>Sorrier Portal<br>Hew To Video<br>Watch video                                                                                                    | Report An Issue         Light Help and Support         Ment service Service Service                                                                               |
| Endeavour<br>Energy o<br>Hare Connections Connect and<br>Connect online ^<br>((Our connection services ))<br>Accordited Service Provider<br>Portal<br>Connect a solar system<br>Subdividing your land<br>Installing on EV charging<br>station                                                                                                    | Mages Your energy Safety II the constraints Fordal apport molecular<br>Portal erial<br>Constraints Fordal apport molecular<br>Portal<br>erial<br>User Guides<br>Existing started with Enterprise Custor<br>Pacad<br>New user -Safetrage stration & bageta pito the<br>Connections Rotal<br>New user -Safetrage stration & bageta pito the<br>Connections Rotal<br>Hore to reset, your bostowerd                                                                                                    | ommunity Moslem grid Search Q                                                                                                    | About Segues New Career Connection Solved Hairing Careau O Despect         Encloseyour       Oxloges Tour energy Sofely In the community Modern grid Sorth •         Preport An Issue         Image to imaging on Press point desits before and nor tapport tam will get boots you.         Previow deedel         Tour energy on the support I         Tour energitation for an account information grand ?         Tour enterts and address *         Tour enterts and address *         Tour enterts and address *         Tour enterts and address *         Tour enterts         The spin entert*         The support **                                                                                                    |
| Endeavour<br>Energy     o                                                                                                    | Natages Your energy Suffery & the constructions Partial support motions of the constructions Partial support motions of the constructions Partial support motions of the constructions Partial Support into the Constructions Partial Support into the Constitutions of the constitutions of the constitutions                                                                                                    | ommunity Modern grid Search Q                                                                                                    | Alore is legeles in a case a case in the community in the community i |
| Endeavour<br>Energy o<br>Home Connections Connectent<br>Connections<br>support mate<br>(Our connection services ))<br>Accredited Service Provider<br>Portal<br>Connect a solar system<br>Subdividing your land<br>Installing an EV charging<br>station<br>Remove or relocate our<br>equipment                                                                                           | Mages Your energy Safety II the constraints of the second second                                                                                                    | ommunity Modern grid Search Q                                                                                                    | Commercian and address "                                                                                                    |
| Endeavour<br>Energy o<br>Hare Connections Connect on<br>Connect online ^<br>(Cour connection services ))<br>Accredited Service Provider<br>Portal<br>Connect a solar system<br>Subdividing your land<br>Installing on EV charging<br>attation<br>Remove or relocate our<br>equipment<br>Our connection contracts and<br>fees                                                            | National Vour energy Safety in the con-<br>Portal energy Safety in the con-<br>Portal energy Safety in the con-<br>Portal energy Safety in the con-<br>Portal energy Safety in the Con-<br>Safety Safety Safety Safety in the Con-<br>Safety Safety S                                                                                                    | ommunity Modern grid Search Q                                                                                                    | Normality       Normality                                                                                                    |
| Endeavour     Energy     Acredites - Connections     Support mate     Connect online     A     (( Our connection services ))     Acredited Service Provider     Pertal     Connect a solar system     Subdividing your land     Installing an EV charging     station     Remove or relocate our     equipment.     Our connection contracts and     fees     How to find an accredited | Natages Your energy Safety I the co<br>Portal<br>Portal<br>P | ommunity Modern grid Search Q<br>Search Q<br>Searc | Marcine Seguers       Marcine Seguers       General Concession Security       Marcine Seguers       General Concession Security       Marcine Seguers       General Concession Security       Marcine Seguers       General Concession Security       Marcine Seguers       General Concession Security       Marcine Seguers       General Concession Security       Marcine Seguers       General Concession Security       Marcine Seguers       General Concession Security       Marcine Seguers       General Concession Security       Marcine Security       Marcine Security       Marcine Security       General Concession Security       Marcine Security       General Concession Security       General Concession Secure Security       General Concession Sec                                                                                                    |
| Endeavour<br>Energy o<br>Hone Connections Connect of<br>Connections<br>support mate<br>(Our connection services ))<br>Accrudited Service Provider<br>Portal<br>Connect a solar system<br>Subdividing your lond<br>Installion<br>Environmention contracts and<br>fees<br>Connection contracts and<br>fees                                                                                | National of the submit on predictions in the CCI.  Network of the submit on predictions in the CCI.  Network of the submit on predictions in the CCI.                                                                                                    | ommunity Modern grid Search Q                                                                                                    |                                                                                                    |

(instructions are continued on the next page)

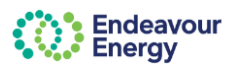

#### RAISE A HELP REQUEST VIA LOG IN PAGE (continued)

| Login Help and support                                                                 |             |
|----------------------------------------------------------------------------------------|-------------|
| Having issues logging in? Please provide details below and our support team will get b | ack to you. |
| Personal details<br>First Name *                                                       |             |
| Nicola                                                                                 |             |
| Last Name *                                                                            |             |
| Evans                                                                                  |             |
| Your contact email address *                                                           |             |
| N @gmail.com                                                                           |             |

# 3. Enter your First Name, Last Name and contact email address

| Have you registered for an account in the<br>Yes No | e customer portal ? •4 |
|-----------------------------------------------------|------------------------|
| Same as contact email address                       |                        |
| Your registered email address                       |                        |
| Your telephone number *                             |                        |
|                                                     |                        |

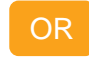

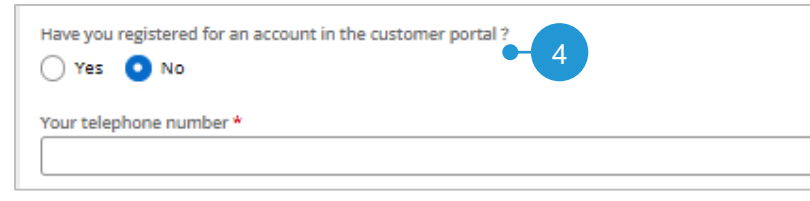

| 5                                                           |       |
|-------------------------------------------------------------|-------|
| Which browser are you using? *                              | 6 – 0 |
| Chrome                                                      | ~     |
| Have you cleared the cookies in the browser ?*              | Ċ     |
| O Yes                                                       |       |
| No                                                          |       |
| What device did you use to login ?*                         |       |
| Laptop/Desktop                                              | ~     |
| Have you rebooted/restarted your device and tried again ? * | Ċ     |
| Yes                                                         |       |
| O NO                                                        |       |

**4.** Have you registered for an account in the customer portal – select the relevant response. If you select:

 Yes – you will be prompted to enter your registered email address and your telephone number (enter the number without spaces)

If the **contact email address** you have entered is the same as the email address you used to register for the portal, select the checkbox

# OR

No- you will be prompted to enter your telephone number

**Note**: An error message displays if you enter the telephone number with spaces *(delete the spaces to clear the error)* 

|   | Your telephone number *                                                                 |   |
|---|-----------------------------------------------------------------------------------------|---|
|   | 0410 7 ) 4 5                                                                            |   |
| ļ | A Please enter a valid mobile or landline number. Enter valid 10 digit telephone number | Ί |

**5.** Select the relevant responses for the following questions:

- Which browser you are using
- Have you cleared the cookies
- What device
- Have you rebooted / restarted

**6.** Click (i) to view Additional info (helper text) for a question

(instructions are continued on the next page)

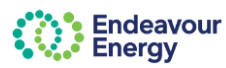

#### RAISE A HELP REQUEST VIA LOG IN PAGE (continued)

| efer to the guide in the <u>link</u> to find out the c | letails of the browser. |
|--------------------------------------------------------|-------------------------|
|                                                        |                         |
| browser are you using?                                 | $\times$                |
| ł                                                      | orowser are you using?  |

7. Click the <u>link</u> to view the **Additional info** details

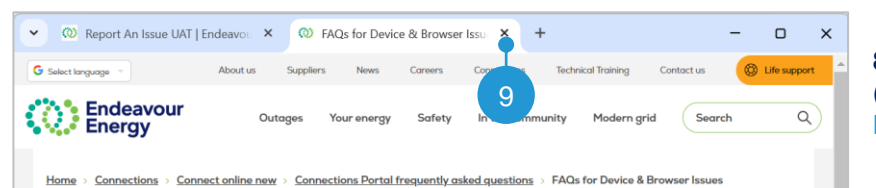

# FAQs for Device & Browser Issues

| Connect online ^                                                | What browser do I use to access the Connections Portal?                                                                                                    |   |
|-----------------------------------------------------------------|----------------------------------------------------------------------------------------------------|---|
| (( Our connection services ))                                   | How do I find what browser I am using?                                                                                                    |   |
| Accredited Service Provider<br>Portal<br>Connect a solar system | Browsers         Steps to find the browser you are using           Image: Image: Ima | 8 |
| Subdividing your land                                           | How do I clear cookies on my browser?                                                                                                    |   |
| nstalling an EV charging<br>station                             | How do I restart my device?                                                                                                    |   |

# 8. A new tab opens which displays the FAQs (frequently asked questions) for Device & Browser Issues

Click + to view the information (in this example to find which browser you are using)

### 9. Click X to close the FAQs tab

😳 FAQs for Device & Browser Issue 🗙

| ✓ ◎ F                      | eport An Issue | Endeavou         | × +                                                                                                    |
|----------------------------|----------------|------------------|----------------------------------------------------------------------------------------------------|
| $\leftarrow  \rightarrow $ | C A            | <b>≌</b> endeavo | urenergy.com.au/squiz-sandbox/non-prod/report-an-issue 🔍 😭                                                                                                    |
| Rep                        | oort A         | n Issu           | e                                                                                                    |
|                            |                |                  | Login Help and support<br>Having Issues logging in? Please provide details below and our support team will get back to you.<br>Personal details<br>First Name *<br>Nicola<br>Last Name *<br>Evans |
|                            |                |                  | Your contact email address *                                                                                                    |

#### Complete the remaining questions

(instructions are continued on the next page)

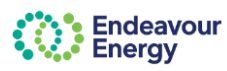

# RAISE A HELP REQUEST VIA LOG IN PAGE (continued)

| Cannot reset password |                    | ~- 10 |  |
|-----------------------|--------------------|-------|--|
| wfccg7                | Generate new Image |       |  |
| Enter the text from a | bove image         |       |  |

# **10.** Select **the issue you are facing** from the list of options

If your issue is not listed, select **Other** and then enter a description in the **Specify Other** field

| Select the issue you are facing * |   |
|-----------------------------------|---|
| Other                             | ~ |
| pecify Other *                    |   |
|                                   |   |

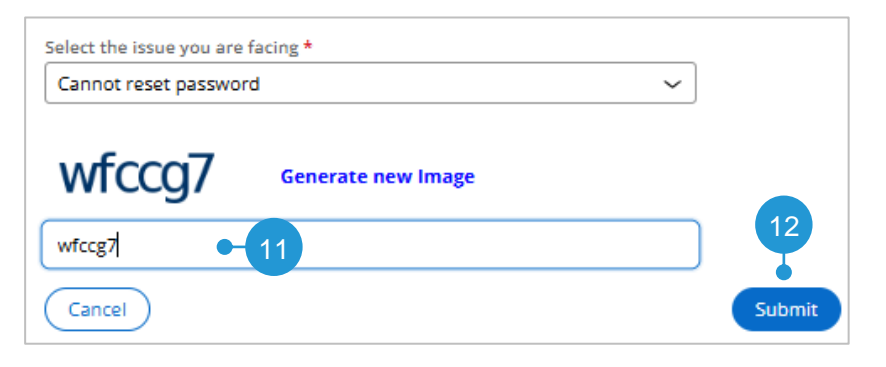

**11. Enter the text from the image** (this is a captcha verification step)

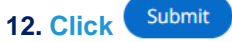

 Request submitted

 Your request has been successfully submitted. Request details below

 Request details

 Request Type
 Login issue

 Request Submitted Date
 27 Jan 2025, 5:13 pm

 Time

 Request Status
 NEW

 What's next

 • You will receive an acknowledgement to your registered email address with the request details. Endeavour Energy support team will review the request and respond within 5 business days.

**Request submitted** screen confirms you have submitted your help request successfully.

13. Click X to close the browser tab

You will also receive an **email** confirming your help request has been submitted successfully.